# MB9Xxxx 内蔵 Flash メモリ 対応手順書

株式会社DTSインサイト

【ご注意】

- (1) 本書の内容の一部または、全部を無断転載することは禁止されています。

- (2) 本書の内容については、改良のため予告なしに変更することがあります。
  - (3) 本書の内容について、ご不明な点やお気付きの点がありましたら、ご連絡ください。
  - (4) 本製品を運用した結果の影響については、(3)項にかかわらず責任を負いかねますのでご了承 ください。
  - (5) 本書に記載されている会社名・製品名は、各社の登録商標、または商標です。
  - © 2020 DTS INSIGHT CORPORATION. All rights reserved

Printed in Japan

# 改訂履歴

| 版   | 発行日付       | 変更内容 |
|-----|------------|------|
| 第1版 | 2020.03.04 | 新規発行 |

# 目次

| 1 | はじめに                                    | 5  |
|---|-----------------------------------------|----|
| 2 | 対応インストーラバージョン                           | 5  |
| 3 | 事前準備                                    | 6  |
|   | 3.1 内蔵 Flash に何も書き込まれていない場合             | 6  |
|   | 3.2 ETM 無効時の設定                          | 7  |
| 4 | メモリマッピング設定                              | 8  |
|   | <ol> <li>4.1 フラッシュメモリマッピング設定</li> </ol> |    |
|   | 4.2 ICE 作業用ユーザーRAM 設定                   | 9  |
| 5 | フラッシュメモリダウンロード                          | 10 |
| 6 | フラッシュメモリソフトウェアブレーク                      | 10 |
| 7 | 注意事項                                    | 11 |
|   | 7.1 ベリファイチェック                           |    |
|   | 7.2 WatchDogTimer                       |    |
|   | 7.3 ECC 搭載機種                            |    |
|   | 7.4 フラッシュメモリソフトウェアブレーク                  |    |
|   |                                         |    |

# 1 はじめに

この資料は、内蔵フラッシュ書き込みに関する簡易手順書です。 詳細な使用方法に関しましては、 「microVIEW-Xross ユーザーズマニュアル(共通編)/(固有基本編)」をご覧ください。

# 2 対応インストーラバージョン

以下のバージョンでお使いください

|                                                 | Supported Versions |
|-------------------------------------------------|--------------------|
| Device Model                                    | adviceXross        |
|                                                 | SMX600             |
| MB9A110A/MB9A310A Series                        | 1.01以降             |
| MB9A130L/MB9A130LA/ MB9A130N/MB9AA30N Series    | 1.01以降             |
| MB9A150R Series                                 | 1.01以降             |
| MB9BF500 Series                                 | 1.01以降             |
| MB9B500/400/300/100/MB9A100 Series              | 1.01以降             |
| MB9B110T/210T/310T/410T/510T/610T Series        | 1.01以降             |
| MB9B110R/MB9B310R/MB9B410R/MB9B510R Series      | 1.01以降             |
| MB9BF121/122/124/321/322/324/521/522/524 Series | 1.01以降             |
| MB9AF111K/112K/311K/312K Series                 | 1.01以降             |

# 3 事前準備

## 3.1 内蔵 Flash に何も書き込まれていない場合

microVIEW-Xross は、reset コマンドによる接続後、プログラム表示(逆 ASM 表示)のため、リセットベクタ領 域をダンプします。内蔵フラッシュメモリに何も書きこまれていないとき(ベクタテーブルが、0xFFFFFFF)、 0xFFFFFFE をダンプしようとしてしまい、"ICE Error No.f58: スティッキーエラー"が発生します。

#### 【対策】

ツールバーの Reset ボタンを右クリックし、「Reset 同期設定」ウィンドウを開く。

| Reset 同期設定                          | × |                                                                   |
|-------------------------------------|---|-------------------------------------------------------------------|
| Resetコマンドに同期してコマンドを発行する())          |   |                                                                   |
| C אידב (ב)                          | × | "Reset に同期してプログラムを表示<br>する"の設定を、OFF にする。<br>(= reset コマンドでダンプしない) |
| Resetに同期してプログラムを表示する(D)<br>OK キャンセル |   |                                                                   |

内蔵フラッシュメモリにプログラムがダウンロードできたら(正しいベクタテーブルの値が 書き込まれたら)、上記の設定を ON にもどしてご使用ください。

## 3.2 ETM 無効時の設定

ボードのETM が無効になっている場合は、ICEの設定もETM が無効となるような設定でお使いください。 MPU→ETM Control を選択。

(ETM Type が JTAG+ETM になっている場合のみ本設定が必要です。)

「ETM Port Selection」→「GPIO」を選択。

| ETM Co | $\times$           |                      |       |
|--------|--------------------|----------------------|-------|
| Contro | Config.            |                      |       |
|        | ЕТМ Туре           |                      |       |
|        | ⊖ JTAG             | JTAG+ETM             |       |
|        | ETM Port Selection |                      |       |
|        | ● GPIO             | Оетм                 |       |
|        | Port Size          | 8-bit ~              |       |
|        | FIFO Overflow      | No Protection $\sim$ |       |
|        | Port Mode          | dynamic 🖂 🖂          |       |
|        | Branch Broadcast   |                      |       |
|        | ITrace-ID          | 0X2                  |       |
|        | DTrace-ID          | 0X1                  |       |
|        | Trace Sink         |                      |       |
|        | 出力先                | TPIU 🖂               |       |
|        | Port Width         | 4-bit 🗠              |       |
|        | Formatter Mode     | Continuous $~~$      |       |
|        |                    |                      |       |
|        |                    |                      |       |
|        |                    |                      |       |
|        |                    |                      |       |
|        |                    |                      | h N H |
|        |                    | OK                   | キャンセル |

# 4 メモリマッピング設定

## 4.1 フラッシュメモリマッピング設定

・メモリマッピングウィンドウを開きます。
 環境→メモリマッピングを選択してください。

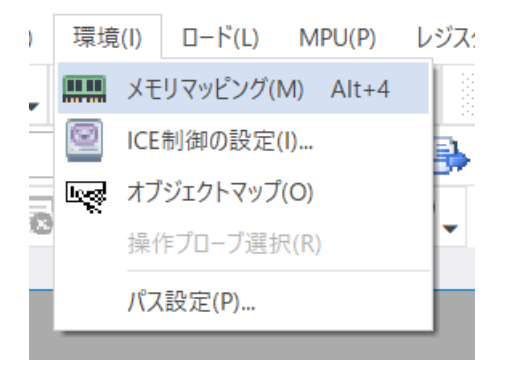

・選択後、以下のようにメモリマッピングウィンドウが表示されます。

| ×٦ | リマッピング |       |                |        |          | <b>4</b> × |
|----|--------|-------|----------------|--------|----------|------------|
|    | マッピング  | CS    | HighSpeedPROBE |        |          |            |
| N  | アドレス範囲 | メモリ種別 | アクセ            | ス属性 フラ | ッシュメモリ種別 | メモリ接続タイプ   |
|    |        |       |                |        |          |            |
|    |        |       |                |        |          |            |

・マッピング設定を行います。

メモリマッピングウィンドウを右クリックし、"追加"を選択します。

| X£! | リマッピング 🚟 | <br>  |            |        |            |          |
|-----|----------|-------|------------|--------|------------|----------|
|     | マッピング    | CS    | HighSpeedP | ROBE   |            |          |
| N   | アドレス範囲   | メモリ種別 |            | アクセス属性 | フラッシュメモリ種別 | メモリ接続タイプ |
|     |          |       |            |        |            |          |
|     |          |       | 追加         |        |            |          |
|     |          |       | 削除         |        |            |          |
|     |          |       | 変更         |        |            |          |
|     |          | _     |            | _      |            |          |
|     |          | <br>  |            |        |            |          |

マッピング設定画面が表示されますので、以下を例に設定をおこなってください。

| マッピング設定     | ×                             | 内蔵 Flash メモリ開始アドレス                    |
|-------------|-------------------------------|---------------------------------------|
| 開始アドレス      | 0000000                       | 図は0x0の設定例です。                          |
| メモリ種別       | 7วิพริมหัย                    | 刑々 ちょく ファイルを選択※                       |
| フラッシュメモリ種別  | ;¥workspace¥frd¥MB9AF314M.frd | 型右.hd シアイルを選択%<br>図は MB9AF314M の設定例です |
| メモリ接続タイプ    | 16bitx1 ~                     | <br>16bit×1を設定してください                  |
| フラッシュメモリ定義フ | アイル(.frd)提供サイトを表示する           |                                       |
|             | OK キャンセル                      |                                       |

 ※ MB9AF144M のように Flash 領域が 2 つに分かれている場合、上位側(0x200000 等)は型名\_WORK.frd を、 下位側(0x0 等)は型名\_MAIN.frd を指定してください。

### 4.2 ICE 作業用ユーザーRAM 設定

ICE 作業用ユーザーRAM のマッピングを行うことで、フラッシュメモリへのダウンロード がより高速になります。

マッピング設定を行わなくてもフラッシュメモリへのダウンロードは可能です。

ICE 作業用ユーザーRAM には、ICE が占有可能な領域を設定してください。

以下は、0x20000000から16KBサイズ分設定したときの設定例です。

| マッピング設定 |               | ×     |
|---------|---------------|-------|
| 開始アドレス  | 2000000       |       |
| メモリ種別   | ICE作業用ユーザーRAM | ~     |
| 使用可能サイズ | 16К/(イト       | ~     |
|         | ОК            | キャンセル |

# 5 フラッシュメモリダウンロード

microVIEW-Xross ユーザーズマニュアル(共通編)(mvwX\_user\_j.pdf)の 「5. ユーザープログラムをダウンロード/アップロードする」をご覧ください。 なお、メモリマッピングの設定は本書に記載済みですので、その他についてご覧ください。

# 6 フラッシュメモリソフトウェアブレーク

microVIEW-Xross ユーザーズマニュアル(固有基本編)(Arm\_mvwXross\_basic\_j.pdf)の 「9.5 フラッシュメモリへソフトウェアブレークを設定する」をご覧ください。 なお、メモリマッピングの設定は本書に記載済みですので、その他についてご覧ください。 初期状態では、フラッシュメモリへのソフトウェアブレークが禁止されています。 禁止されている状態でフラッシュメモリへソフトウェアブレークを設定した場合は、次のエラー になります。

「ICE Error No.8c4: Set Software Break Verify Error」

フラッシュメモリへのソフトウェアブレーク設定を許可する場合は、MPU 固有設定 [その他] タ ブのフラッシュメモリソフトウェアブレークの「許可する」をチェックしてください。

| MPU固有設定                                           | $\times$ |
|---------------------------------------------------|----------|
| AP設定 2 同期メモリ操作 ハードウェア協調 その他 保守<br>ローディング等のアクセスサイズ | • •      |
| MPU最大 ~                                           |          |
| - フラッシュメモリダウンロード<br>セクタリトライ回数 0X0                 |          |
| - フラッシュメモリソフトウェアブレーク<br>✓ 許可する                    |          |
| □ JEDECタイプ連続書き込み                                  |          |

# 7 注意事項

## 7.1 ベリファイチェック

microVIEW-Xrossのベリファイ設定有無に関わらず、必ずベリファイチェックをおこないます。

#### 7.2 WatchDogTimer

WDT(WatchDogTimer)有効時でもフラッシュメモリ書き込みは可能です。 Flash 書き込み時は ICE の内部処理で WDT を一時的にディセーブル状態にしています。 (書き込み終了後、元の設定状態に戻します)。

### 7.3 ECC 搭載機種

ECC 搭載機種でフラッシュ書き込み時に ECC 訂正が発生した場合、ベリファイエラーが発生します。 その際は、再度フラッシュ書き込みをおこなってください。何度もエラーが発生する場合は、 弊社サポートセンタまでご連絡をお願いします。

## 7.4 フラッシュメモリソフトウェアブレーク

フラッシュメモリソフトウェアブレークを設定後にプログラムを実行する際、 内部でフラッシュ書き換えをおこないます。そのため、実行が開始されるまで一時的に microVIEW-Xross での操作ができません。